# 中国大学 MOOC 学校云 本校认证学生-使用手册

# 目录

| 1. | 使用他校开课中的课程资源(同步 SPOC) | 1  |
|----|-----------------------|----|
|    | 1.1. 注册学校云            | 2  |
|    | 1.1.1.Web 端选课学习       | 2  |
|    | 1.1.2.移动端选课学习         | 7  |
|    | 1.2. 课程学习             | 8  |
|    | 1.2.1.Web 端选课学习       | 8  |
|    | 1.2.2.移动端选课学习         | 10 |
| 2. | 账号密码找回                | 11 |

#### 1.1. 注册学校云

1.1.1. Web 端认证学校云

第一步: 登陆中国大学 MOOC 平 https://www.icourse163.org/category/all, 点击"学校云"进入。

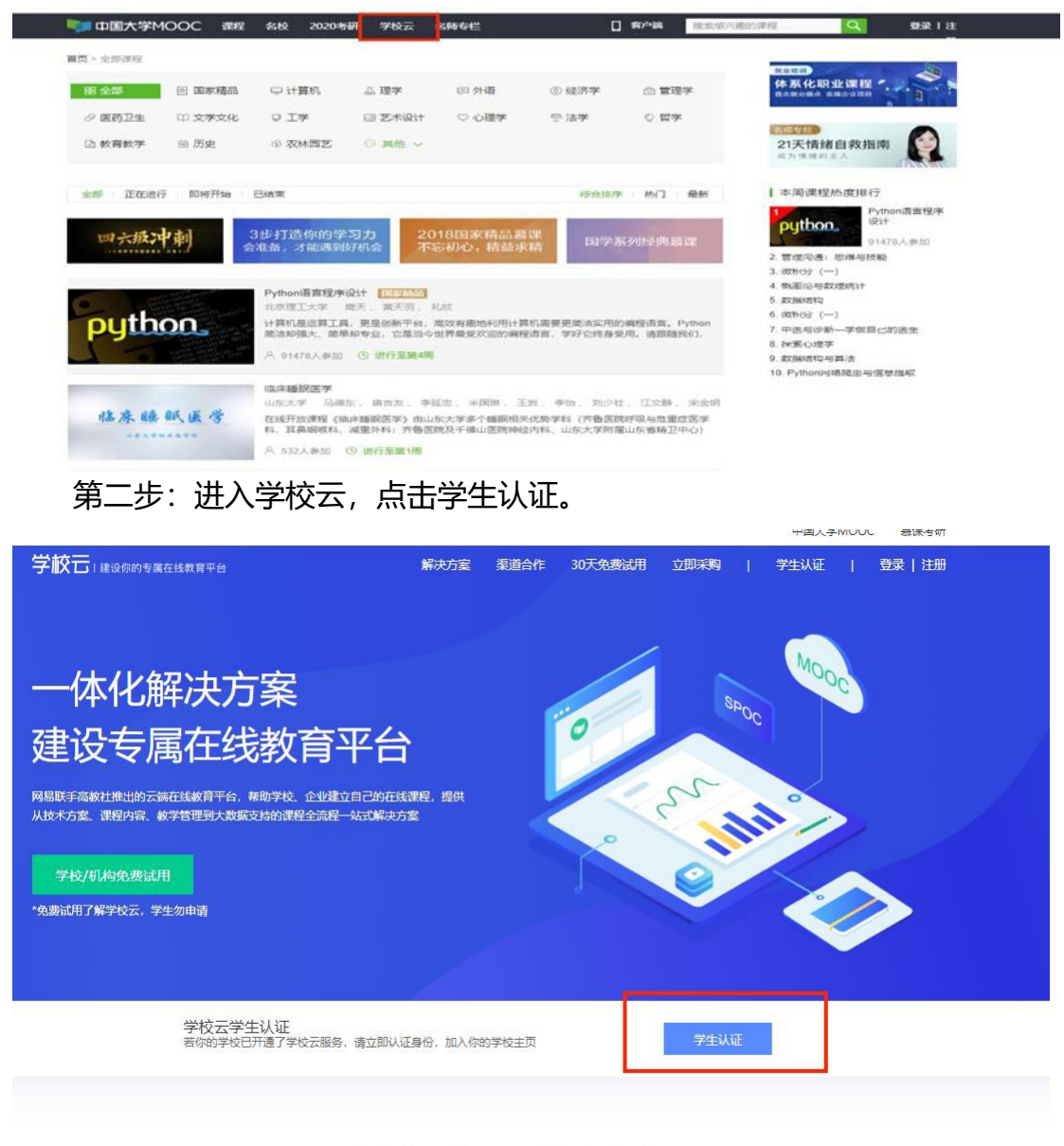

ヘ → / → / 上 Ⅰ / 上 → +/ 上 ン / カフノ → →

注册中国大学 MOOC 账号, 或直接登录已有账号。

| 一体化解决方案                                             |                                                                      |     |
|-----------------------------------------------------|----------------------------------------------------------------------|-----|
| 建设专馬仕线教                                             | <b>三十</b> 〇<br><b>1000</b><br>手小号登录 邮箱登录 爱凤程登录                       | ×   |
| 746/01/04/00/002000<br>10:00:00/06/74522. 774.56600 | Q, Halen/White                                                       |     |
| 学校云学主认                                              | <ul> <li>公 本行</li> <li>⑦ 使用向量和句言家、全面保护切的称号:</li> <li>◎ 使用</li> </ul> |     |
| HINTS CT A                                          | □<br>→<br>天内を登録<br>第28所約7<br>茶注節<br>第28所約7<br>茶注節<br>第28所約7<br>茶注節   | 244 |
|                                                     | 全力包线上线下数字解伏力到                                                        | Ř   |
|                                                     | 10                                                                   |     |

### 第三步:完成学生认证;输入学校和老师告知的学号。

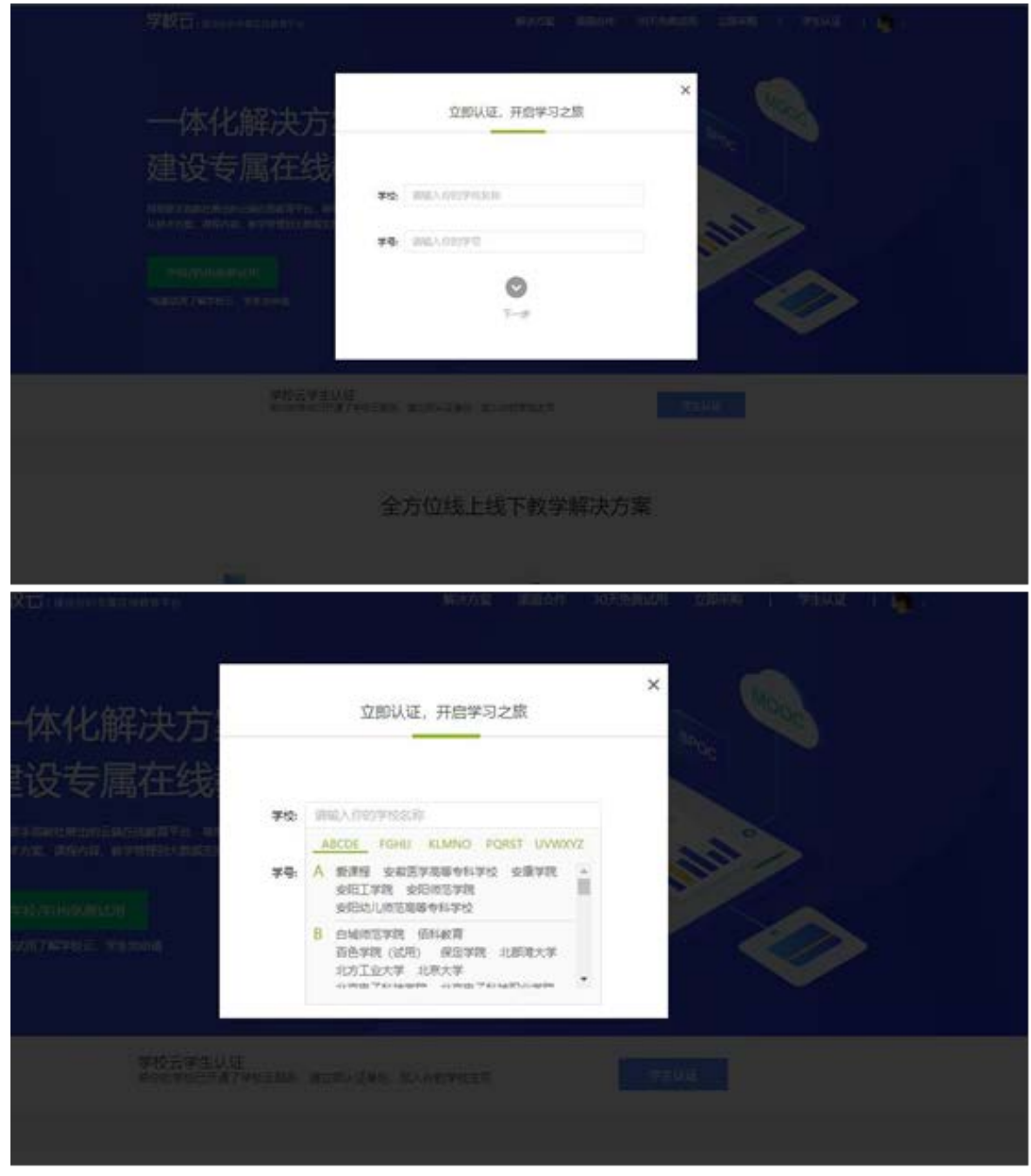

输入姓名及认证码(认证码:老师告知的身份证后6位)。

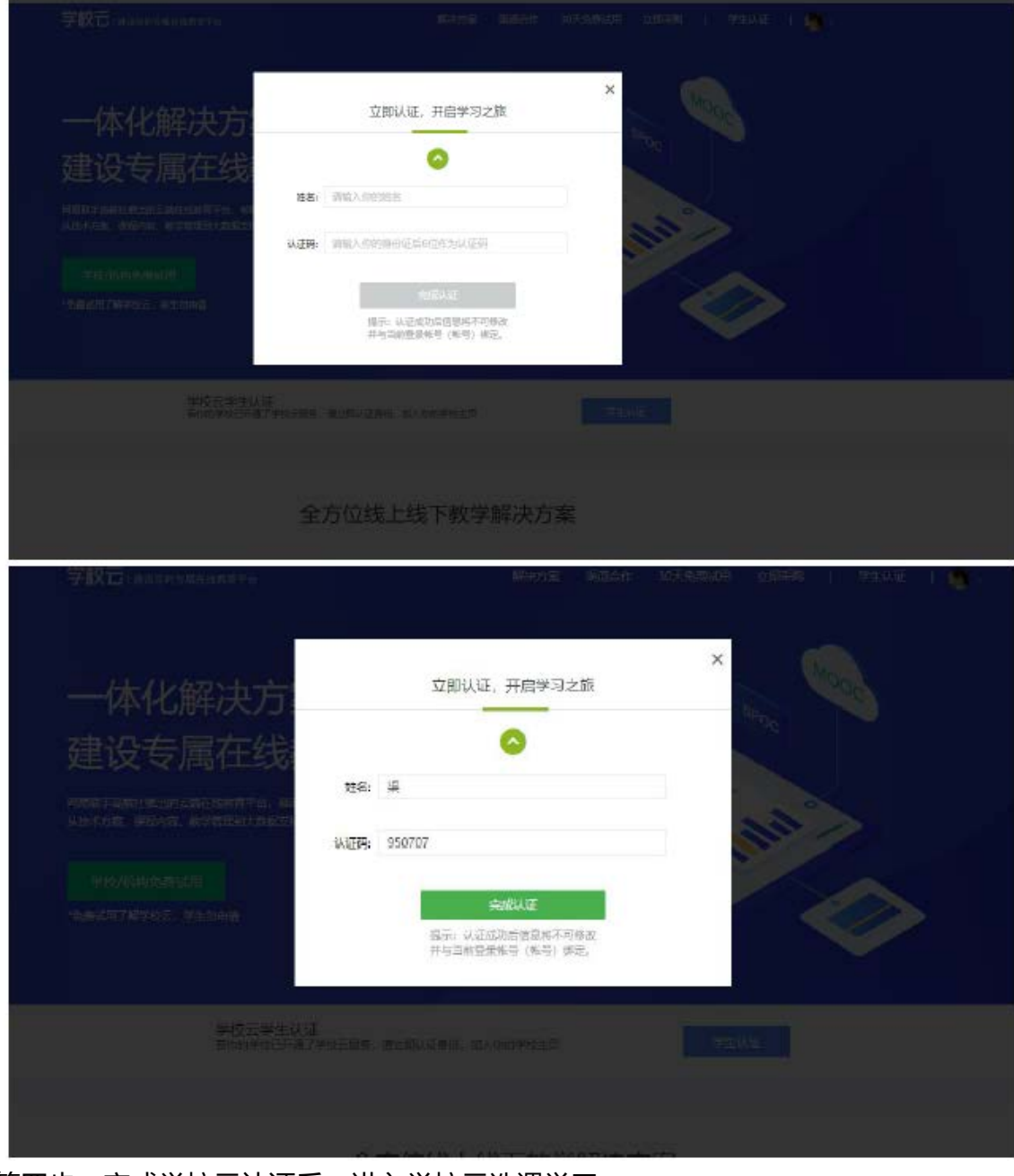

第四步:完成学校云认证后,进入学校云选课学习。

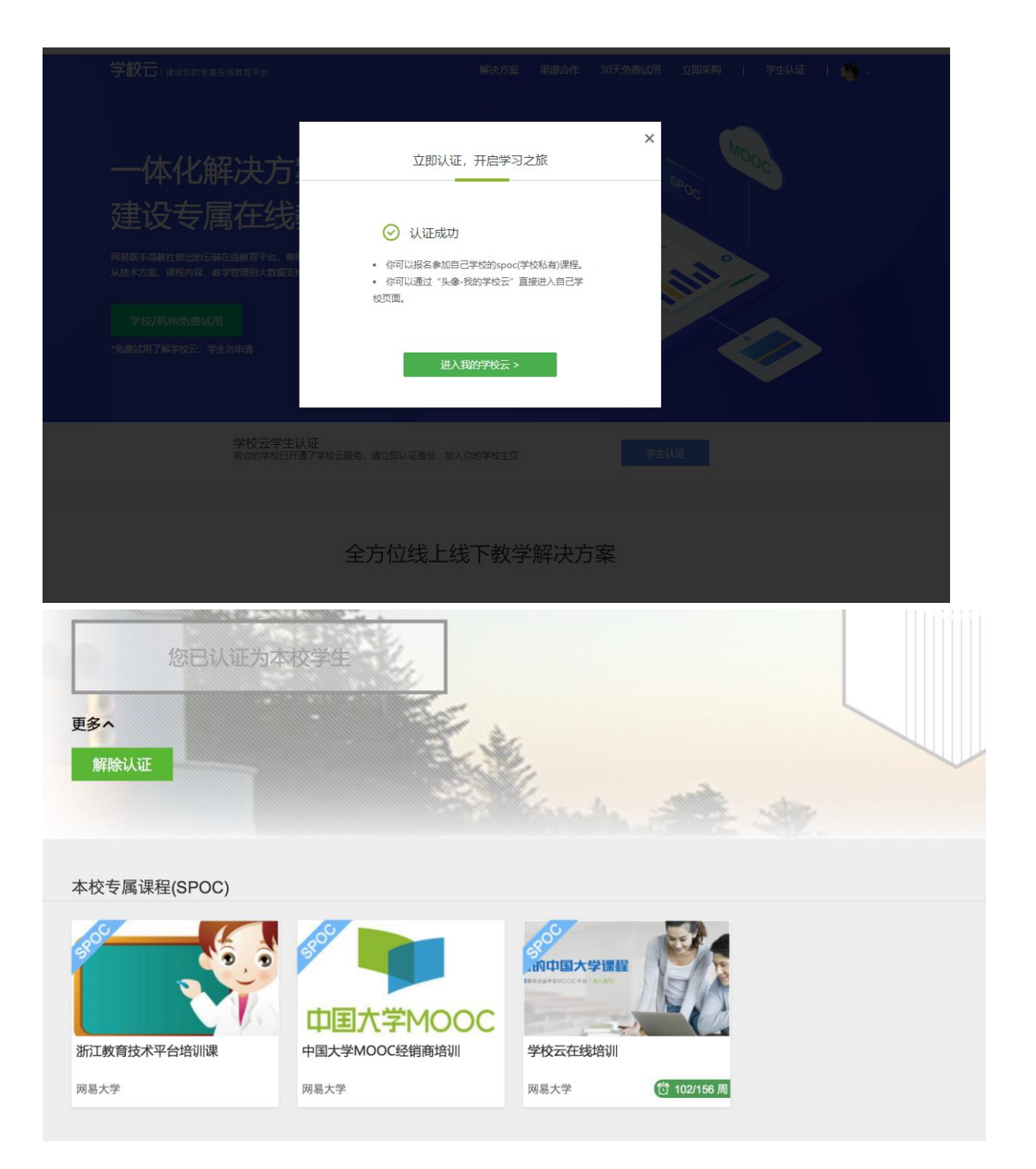

#### 1.1.2.移动端认证学校云

在应用商店下载中国大学 MOOC APP, 登录/注册账号, 进入我的学校, 绑定 学校云服务;

| _        |        | -       |       | -        |                  |                                             |   | く 设置                       | 0  |
|----------|--------|---------|-------|----------|------------------|---------------------------------------------|---|----------------------------|----|
|          | 登录/注册  |         |       | -        | 一路繁星有你           |                                             | > | 消息                         |    |
| si       | apt .  |         |       |          |                  |                                             |   | 消息设置                       |    |
| 消息中心     |        |         | >     | 0<br>讨论  | 0<br>关注          | 0<br>证书                                     |   |                            |    |
| 设置       |        |         | >     |          |                  |                                             |   | 手机帐号                       |    |
|          |        |         | 140   | 消息中心     |                  |                                             | > | 手机帐号绑定 立即                  | 绑定 |
| 分享APP    |        |         | >     | 我的团购     |                  |                                             | > |                            |    |
| 去评分      |        |         | >     | 我的推广     |                  |                                             | > | 云服务                        |    |
|          |        |         |       | 我的优惠券    |                  |                                             | > | 学校云服务 step3                |    |
|          |        |         |       | 设置       | step2            |                                             | > | ¥Ŧ.                        |    |
|          |        |         |       | 分享APP    |                  |                                             | > | 意见反馈                       |    |
|          |        |         |       | 去评分      |                  |                                             | > | 隐私政策                       |    |
|          |        |         |       |          |                  |                                             |   |                            |    |
|          |        |         |       |          |                  |                                             |   | 天士产品                       |    |
|          |        |         |       |          |                  |                                             |   | <b>检查更新</b> (当前版本: 3.14.0) |    |
| <b>N</b> |        |         |       | <u>n</u> |                  |                                             |   | 退出帐号                       |    |
| 目沢       | 出版中和代表 | 36日)子~3 | 10.12 | 目只       | an op værter. 38 | 0.99 - 5 - 10 - 10 - 10 - 10 - 10 - 10 - 10 |   |                            |    |

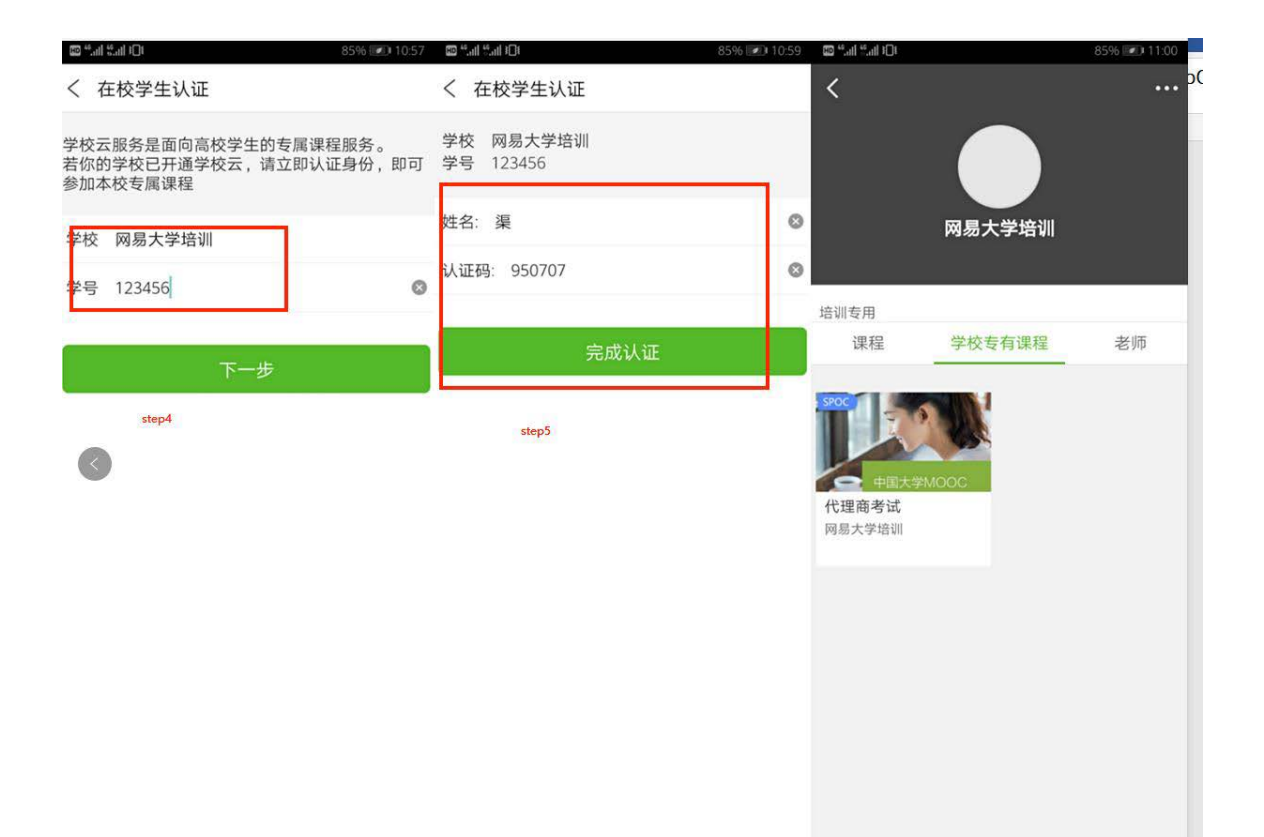

#### 1.2. 课程学习

#### 1.2.1. Web 端选课学习

学生选课时在选了同步 SPOC 课程之后,会自动参加对应的源课程, 在 SPOC 课程和源课程 中的学习情况都可以 被记录。注意:如果退选同 步 SPOC 课程,会同时联动退选掉其源课程。

| 课程 5     | 讨论           | 证书                                      |                  |            |
|----------|--------------|-----------------------------------------|------------------|------------|
| 全部   正在进 | 行 即将开始       | 巳结束                                     |                  |            |
| SPOC ST  | <b>X</b> . 1 | 2017春现代管理基础(邢以群)<br>浙江大学 邢以朝            |                  |            |
| ~        |              | 2017-02-27<br>查看读程信息                    | 2017-05-01 4/10周 | 进入学习       |
| 10.1     | ÷.           | 中国近现代史纲要<br>浙江大学 段治文、赵辉、刘召峰             |                  | 同步spoc的源课程 |
| R.H.     |              | 2017-02-27<br>查看课程信息                    | 2017-05-30 4/14周 | 进入学习       |
| 30 0. FT | 2            | 2017春中国近现代史纲要<br>新江大学 段治文               |                  | 同步spoc     |
|          |              | 同步的源课程:中国近现代史纲要<br>2017-02-27<br>查看课程信息 | 2017-06-27 4/18周 | 进入学习       |
| の山市      | المعد معمال  | 2017春博弈论基础<br>浙江大学 蒂文华                  |                  |            |
| 十号 🖪     | 思维看世界        | 2017-03-01                              | 2017-04-26 4/9例  | 进入学习       |
| -        |              | 查看课程信息                                  |                  |            |

课件展示:如果同步 SPOC 课程老师有增加自建内容,课程页面会展示同步 SPOC 内容+源课程内容,遵循 SPOC 课程内容在上,源课程内容在下的展示方式。

| 網 易 NETEASE<br>www.163.com             | test课程4(同步) SPOC   学校专有课程<br>mooc老师4             |      |
|----------------------------------------|--------------------------------------------------|------|
| 900-资助中国大学课程                           | 课件                                               | 查看帮助 |
| 本が加加加加加加加加加加加加加加加加加加加加加加加加加加加加加加加加加加加加 | ◇ 第四章 教务后台                                       |      |
| 公告                                     | 4.1 高校平台基本功能                                     |      |
| ·····································  | 4.2 课程管理                                         |      |
| 课件                                     | 源课程内容 ≫                                          |      |
| 测验与作业                                  | ◇ 第一章 学校云简介                                      |      |
| 考试                                     | 1.1 平台背景                                         |      |
| 讨论区                                    | 1.2 平台定位                                         |      |
| 同步于源课程:<br>网易测试学校 学校云源课程(同             | 请谈谈对于学校云的理解 提交截止时间: 2017年5月23日 12:00 / 学生互评 提交阶段 |      |
| 该学习页将完全采用同步课程的栏目结<br>构和内容,同时开课老师会在这些栏目 | > 第二章 多端学习系统                                     |      |
| 下增加更多内容。                               | > 第三章 教学后台                                       |      |
|                                        | 期末考试                                             | 提交阶段 |

讨论区:同步 SPOC 学生前端有专属讨论区,对于本校老师发布的内容需要点击"进入专有讨论区"提问,在这里产生的讨论内容只有该 SPOC 课程的同学才能看到,不会共享到源课程中去。在源课程讨论区内容中,可以看到所有选了这门 MOOC 课程的学生的讨论;在 SPOC 讨论区内容中,只可以看到参加了这门 SPOC 课程的学生的讨论。如果评分规则中讨论计入最终成绩,学生需要在源课程中参与讨论。

| IT 3 + 9<br>DIRAMA UNIVERITY                       | <b>2017春中国近现代史纲要 SPOC   学校专有课程</b><br>段地文                                                                                                    |                   |
|----------------------------------------------------|----------------------------------------------------------------------------------------------------|-------------------|
|                                                    | 讨论区 平台讨论区使用规则<br>该讨论区为SPOC课程专有讨论区,讨论区内容仅对该SPOC课程同学公开;请大家积极发言,共同进步!<br>进入专有讨论区                                                                                                    |                   |
| 公告                                                 |                                                                                                    |                   |
| 评分标准                                               | 源课程内容 >>                                                                                                    |                   |
| 课件                                                 | 全部讨论区▼ 境密该课程下主题问复/评论等 <b>搜索</b>                                                                                                    |                   |
| 测验与作业                                              | 双碳大家未到讨论区!本讨论区供各位同学就课程问题进行交流 学习。请同学们认真阅读下面的【讨论区使用规则】,然后再进行相关发表,谢谢!                                                                                                    |                   |
| 考试                                                 |                                                                                                    |                   |
| 讨论区                                                | 发起主题                                                                                                    |                   |
| 同步于源课程:<br>浙江大学 中国近现代史纲要                           | 子板块                                                                                                    | ■<br>■ 发帖排行榜top10 |
| 该学习页将完全采用同步课程的栏目结<br>构和内容,同时开课老师会在这些栏目<br>下增加更多内容。 | ○ 老师答疑区<br>发表关于作业、测试、课件内容希望能够得到老师回答的疑问。                                                                                                    | 西安事变(19分钟前)       |
| 课程分享 💿 👩 🔿                                         | 课堂交流区           这里呈现的是在课件中作为教学内容的讨论                                                                                                    | ▶时期"为 (33分钟前)     |
|                                                    | Scotics     Action (1) → (1) → ( | *### (28050)      |

1.2.2. 移动端选课学习

同步 SPOC 在 APP 中同样遵循 **SPOC 内容在上, 源课程内容在下** 的展示原则, 其中讨论区的讨论部分需要前往源课程中进行。

| ••••• 中国移动 4G 13:0 | 02                    | ••••• 中国移动 4G 13:04 ④ 0 48% <b>■</b> |
|--------------------|-----------------------|--------------------------------------|
| 0                  |                       | <b>()</b>                            |
| 学习一流的中             | 国大学课程                 | 学习一流的中国大学课程                          |
| 高等教育出版社与阿易联手出品中公   | 文MOOC平台 /加入我们         | 高等教育出版社与同易联手出品中文MOOC平台 /加入我们         |
| SPOC学校专有课程         |                       | SPOC学校专有课程                           |
| test课程4(同步)        | and the second second | test课程4(同步)                          |
|                    | and a state of        | test雨农4 mooc老帅4                      |
| 公告 课件              | 考核 讨论                 | 公告 课件 考核 <u>讨论</u>                   |
| SPCC 第四章 教务后台      | ^                     | 综合讨论区 老师答疑区 课堂交流区                    |
| 4.1 高校平台基本功能       |                       |                                      |
| [PDF] 4.1 高校平台基本功能 | $(\downarrow)$        |                                      |
| 4.2 课程管理           |                       |                                      |
| PDF 4.2 课程管理       | $(\downarrow)$        |                                      |
| 第一章 学校云简介          | ~                     |                                      |
| 第二章 多端学习系统         | ~                     | 还没有人发起过讨论,你可能是第一个哦!                  |
| 第三章 教学后台           | ~                     |                                      |
| 期末考试               | 提交截止 2017-05-23 00:00 | 发起主题                                 |
|                    |                       |                                      |

# 2. 账号密码找回

| 点击李美                             |                                                     |                    | Contraction of the second | ×                     |                |
|----------------------------------|-----------------------------------------------------|--------------------|---------------------------|-----------------------|----------------|
|                                  | 手机号登录                                               | 邮箱登录               | 爱课程登录                     |                       | R              |
| () 3E                            | <u>り</u> 网易邮箱/                                      | 常用邮箱               |                           | O A HANA              |                |
|                                  | 合 密码                                                |                    |                           |                       |                |
|                                  | <b>ি</b> 使用网易帐号                                     | 管家,全面保护您的附<br>登录   | <del>(弓</del> )           | 六级                    |                |
|                                  | ☑<br>十天内免登录                                         | 忘记密码?              | 去注册                       |                       | R              |
| 数据结构与算<br>进行蓝簧7周  身              |                                                     | 6                  |                           | ]卡营                   | 探索心理学<br>进行至量B |
| 西安邮电大台<br>解决实际复杂工程内<br>序分析和设计"达人 | 12、成为程 从0.18<br>11111111111111111111111111111111111 | <b>香毕业招聘,款在</b> 求明 | 地 30天藏任四六3<br>和不觉经松过3     | 尺 796<br>限高校街江、不<br>2 | 西南交通大<br>一门"生动 |

## (1) 进入中国大学 MOOC 登录页面,点击找回密码 <u>http://www.icourse163.org/</u>

注: 对应的帐号密码找回需要到对应的地方,网易邮箱账号是到网易邮箱的网站去找回, 爱课程账号需要去爱课程网找回。

#### (2) 以邮箱找回密码为例:进入网易账号中心,输入要找回的账号。

| こ 网易帐号中心 重置密码                                        | 帮助中心                                                                                                    |
|------------------------------------------------------|----------------------------------------------------------------------------------------------------|
|                                                      |                                                                                                    |
| 输入帐号                                                 | 用网易帐号管家<br>找回密码超方便                                                                                                    |
| 请输入要重置它码的邮稿帐号         邮箱帐号         >>>> 调泡动滑块完成拼图>>> | <ul> <li>・ 帐号安全自动检测</li> <li>と 发现风险快速解决</li> <li>「「「」」」」</li> <li>「」」」」</li> <li>「」」」」</li> <li>「」」」」</li> <li>「」」」」」</li> <li>「」」」」」</li> <li>「」」」」」</li> <li>「」」」」」</li> <li>「」」」」」</li> <li>「」」」」」</li> </ul> |

(3) 编辑短信发送,进行安全验证。

| 安全验证                                                               |
|--------------------------------------------------------------------|
| 请编辑短信"短信验证"发送至1069 8163 0163 331<br>完成验证,然后输入手机号并点击"已发送"<br>输入手机号码 |
| 已发送                                                                |
| 若上述方式均无法找回,您可以申请帐号修复                                               |

# (4) 选择安全手机/注册邮箱,进行验证。

| 安全验证                                                                                   | 用网易帐号管家<br>找回密码超方便                                 |
|----------------------------------------------------------------------------------------|----------------------------------------------------|
| 您可通过以下方式进行安全验证<br>安全手机 注册邮箱<br>点由获取验证码,短信将发送圣安全手机******355<br>编入赔借验证码<br><b>好现给证</b> 码 | <ul> <li>・ 帐号安全自动检测</li> <li>・ 发现风险快速解决</li> </ul> |
| 若上述方式均无法验证,您可以申请帐号修复                                                                   | 立即下载 >                                             |

| 安全验证                                                                                                    | 用网易帐号管家<br>找回密码超方便                                                     |
|----------------------------------------------------------------------------------------------------|------------------------------------------------------------------------|
| 您可通过以下方式进行安全验证<br>安全手机 注册邮箱<br>点击"发送邮件",验证邮件将发送至注册邮箱 195***129@qq.com 请按照邮<br>件提示,进行后续操作<br><u>发送邮件</u> | <ul> <li>・ 帐号安全自动检测</li> <li>・ 後項风险快速解决</li> <li>・ 後項风险快速解决</li> </ul> |
| 若上述方式均无法验证,您可以申请帐号修复                                                                                    |                                                                        |
|                                                                                                    | 立即下载 >                                                                 |
|                                                                                                    |                                                                        |
|                                                                                                    |                                                                        |

(5) 登录自己的邮箱,打开链接

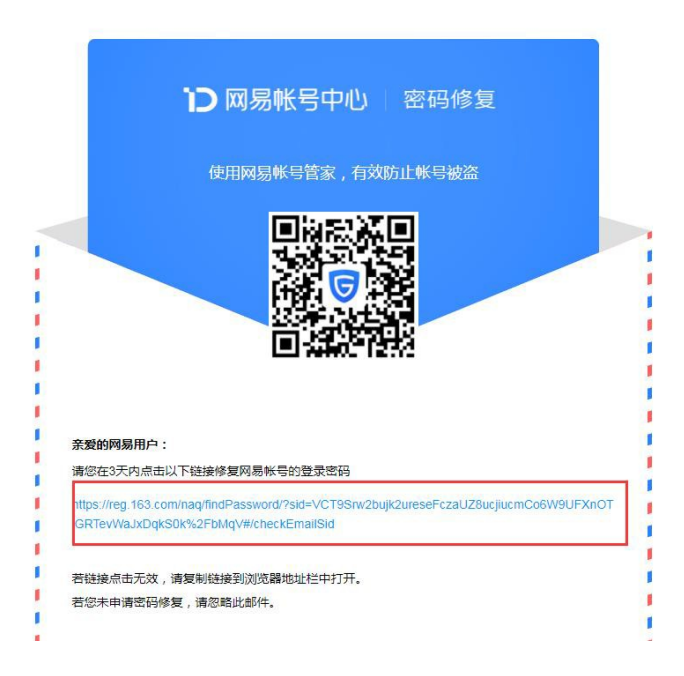

【温馨提示】

如果尝试各种方法仍无法找回密码,请联系贵校高校管理员,或找老师联系 高校管理员为你处理。让高校管理员帮你删除已认证账号并重新录入学生信息; 然后注册新邮箱,重新进行学习云认证(但之前账号里的学习记录无法找回)。